## How to Register for Classes on Oasis

## To Find your Registration Appointment Time

- Go to <u>http://oasis.usf.edu/</u>
- Click on Login
- Enter your Net ID and password
- Click on the "Student" tab
- Click on "Registration"
- Click on "Register, Add or Drop Class"
- Select the term you are registering for
- You will see your appointment time
- You will be able to register for classes on that date during the time given

## **Searching and Registering for Classes**

- Click on the "Student" tab
- Click on "Registration"
- Click on "Class Schedule Search"
- Select the term you are registering for and which campus
- Select the college, department, and subject or type the name of the course
- Go to "Status" and select "Open"
- Click on "Search" at the bottom of the page
- List of available courses will appear
- Choose a course and copy the CRN number (5 digits)
- Go back to Oasis and click on the "Student" tab
- Click on "Registration"
- Go to "Register, Add, or Drop Class"
- Type in the CRN number in one of the boxes
- Click on the submission button at the bottom
- Now you have registered for the course